# **USER GUIDE**

### **Scheduled Reports**

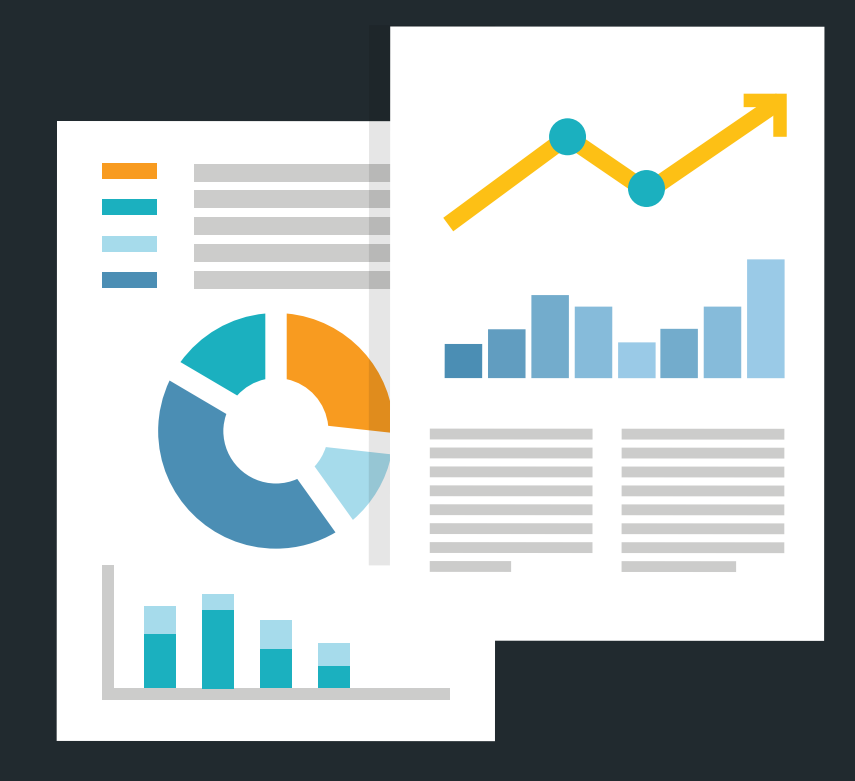

www.myloneworkers.com info@myloneworkers.com

#### **Getting Started**

#### Scheduling for Client Reports automatic email sending

For each client, you can schedule automatic sending (via email) of reports on a daily, weekly or monthly basis

You can schedule (for automatic email sending):

Client Events Reports, and

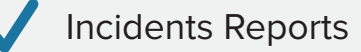

The system generates and sends the defined reports according to the recurrence you have set, to the email addresses available for the target Client (i.e. including the "Additional Recipients" emails).

#### Adding a new Scheduled email Report

You can add a new scheduled email report by following the steps below:

While on the Web Application, press on Clients on the main top panel

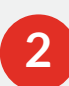

Select the target client and press on the "Edit" link on the top panel

3

Press on "Add" link displayed on "Scheduled e-mail Reports" panel; the system opens a pop-up page to add the details of the automatic report:

| du New Auto                                     | matic Report         |   |  |  |
|-------------------------------------------------|----------------------|---|--|--|
| Name                                            |                      |   |  |  |
| Туре                                            | Client Events report | * |  |  |
|                                                 | data                 |   |  |  |
| First Run                                       |                      |   |  |  |
| First Run<br>Recurrence                         | Daily                | • |  |  |
| First Run<br>Recurrence<br>Specify Time         | Daily<br>Window      | * |  |  |
| First Run<br>Recurrence<br>Specify Time<br>From | Daily<br>Window      | Ŧ |  |  |

Name: add a description for the automatic report

NOTE: This will be used for distinguishing the reports for this client – the Client will not be able to see this kind of information

Type: define the automatic report type (Client Events report or Incident report)

First Run: define when the automatic report should be first run (when this automatic report should be sent for the first time)

Recurrence: define whether the automatic report should be sent on a Daily, Weekly or Monthly basis (i.e. every day, once per week or once per month)

Specify Time Window (From: To:): define the time period that the generated report should include

#### **Some Examples**

#### Example A

Daily Client Events report to be sent every day at 00:00am, starting the next day (first run Day2 00:00am), with a time window of the past 24hours (From Day1 00:00am To Day1 23:59pm):

For example, let's say that today is May 08, 2018; for the client to receive the first automatic report tomorrow, then you need to set the "First Run" at May 09, 2018. Since every day your client would like to receive a report for the previous day, then the Time Window you need to set is: From: May 08, 2018 00:00am, To: May 08, 2018 23:59pm.

| Add New Auto | omatic Report        |   |     | × |
|--------------|----------------------|---|-----|---|
|              |                      |   |     |   |
| Name         | Example A            |   |     |   |
| Туре         | Client Events report | ٣ |     |   |
| First Run    | 2018-05-09 00:00     |   |     |   |
| Recurrence   | Daily                | * |     |   |
| Specify Time | Window               |   |     |   |
| From         | 2018-05-08 00:00     |   |     |   |
| То           | 2018-05-08 23:59     |   |     |   |
|              |                      |   |     |   |
| Cancel       |                      |   | Add |   |

This way you can have daily Client Events reports containing all Events sent the previous day!

#### Example B

Weekly Incidents report to be sent every Monday at 08:00am, starting from next Monday (first run next Monday 08:00am), with a time window of the past week's working days (Previous Monday 00:00am to previous Friday 23:59pm):

| Add New Auto | omatic Report      |   | ×   |
|--------------|--------------------|---|-----|
|              |                    |   |     |
| Name         | Example B          |   |     |
| Туре         | Incidents Report   | Ŧ |     |
| First Run    | 2018-05-14 08:00   |   |     |
| Recurrence   | Weekly             | Ŧ |     |
| Specify Time | Window             |   |     |
| From         | 2018-05-07 08:00   |   |     |
| То           | m 2018-05-11 23:59 |   |     |
|              |                    |   |     |
| Cancel       |                    |   | Add |

#### Example C

Monthly Client Events report to be sent every month 1st at 00:00am, starting from next month (first run next month 1st 00:00am) with a time window of the past month (Previous month 1st 00:00am to previous month last day 23:59pm):

| Add New Aut  | omatic Report         |   | ×   |
|--------------|-----------------------|---|-----|
|              |                       |   |     |
| Name         | Example C             |   |     |
| Туре         | Client Events report  | v |     |
| First Run    | 2018-06-01 00:00      |   |     |
| Recurrence   | Monthly               | v |     |
| Specify Time | Window                |   |     |
| From         | 10:00                 |   |     |
| То           | iiii 2018-05-31 23:59 |   |     |
|              |                       |   |     |
| Cancel       |                       |   | Add |

#### Example D

Weekly Incidents report to be sent every Thursday at 17:00pm, starting from next Thursday (first run next Thursday 17:00pm)

with a time window of the past 2 days (next Tuesday 00:00am, next Wednesday 23:59pm):

| Add New Auto | omatic Report    |   |     | × |
|--------------|------------------|---|-----|---|
|              |                  |   |     |   |
| Name         | Example D        |   |     |   |
| Туре         | Incidents Report | Ŧ |     |   |
| First Run    | 2018-05-10 17:00 |   |     |   |
| Recurrence   | Weekly           | Ŧ |     |   |
| Specify Time | Window           |   |     |   |
| From         | 2018-05-08 00:00 |   |     |   |
| То           | 1018-05-09 23:59 |   |     |   |
|              |                  |   |     |   |
| Cancel       |                  |   | Add |   |

As you can see you have total control of the automatic report you create, so as to match each Client's unique specifications!

- Press on "Add" button to save your new scheduled email report, or "Cancel" otherwise.

You're all set! Starting from "First Run" defined date & time, the client will receive reports via email automatically as per the time window specified!

#### **Removal of a Scheduled email Report**

You can remove an existing scheduled email report anytime, by following the steps below:

- 1 While on the Web Application, press on Clients on the main top panel
- 2 Select the target client and press on the "Edit link" on the top panel
- 3 On "Schedules e-mail Reports" panel, select the target scheduled automatic report and press on "Remove" link; the system displays a confirmation message for the deletion of the automatic report
- 4 Press on "Confirm" button; the system removes the target automatic report.

## **MyLoneWorkers**

#### A powerful Lone Worker management solution

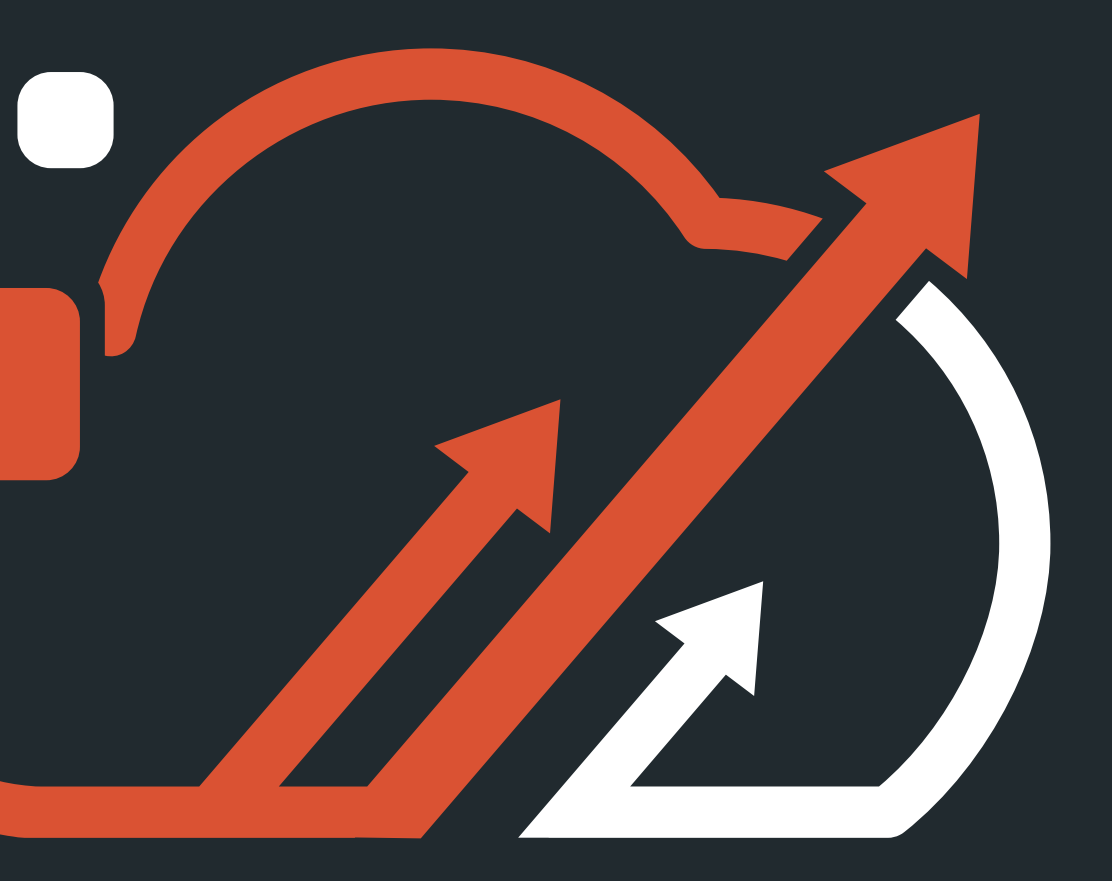

info@myloneworkers.com www.myloneworkers.com